#### Controllo dei motori LEGO con Linux Embedded Un progetto divertente

Angelo Dureghello adureghello@baylibre.com

Linux Day, sabato 26 Ottobre 2024

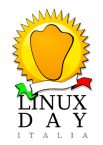

◆□▶◆□▶◆臣▶◆臣▶ 臣 のへで

#### Angelo Dureghello

- Lavora per BayLibre SAS, Nizza, sviluppo SW open-source,
- attivo nello sviluppo HW e SW di sistemi embedded dal 2001,
- grande interesse per l'open-source,
- Linux kernel contributor, 61 patch (Author), 101 Log references, 1 driver MAINTAINERS flag
- U-boot "custodian", per l'architettura m68k/ColdFire,
- contributor occasionale in altri progetti open-source, Yocto, gdb, etc,
- speaker at ELCE Berlin and Fosdem,
- "family-man", sposato con due figlie 11 e 13 anni.

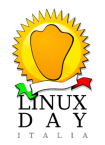

Acronimi utilizzati

- MCU : microcontrollore
- SoC : System On Chip
- FDT : Flat Device Tree
- PWM : Pulse Width Modulation
- BJT : Bipolar Junction Transistor
- MOSFET : Metal-Oxide-Semiconductor Field-Effect

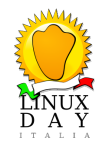

- PARTE 1 Introduzuione sui motori LEGO
- PARTE 2 PWM
- PARTE 3 Elettronica di controllo
- PARTE 4 Configurazione Linux embedded
- Appendice Link utili

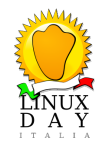

PARTE 1 - Introduzuione sui motori LEGO

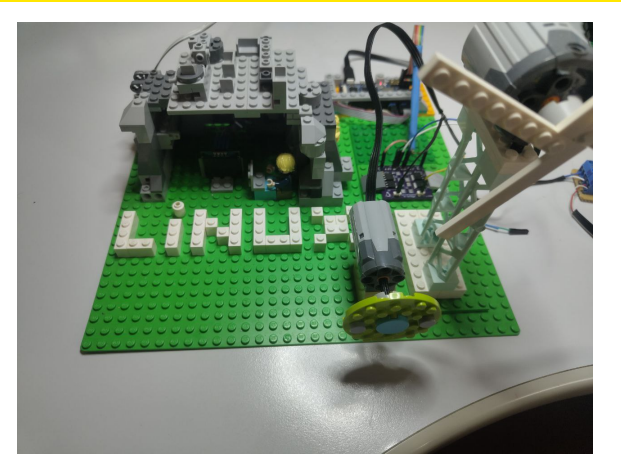

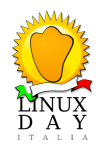

▲□▶▲圖▶▲≧▶▲≧▶ ≧ のへで

PARTE 1 - Introduzuione sui motori LEGO

# Introduzuione sui motori LEGO

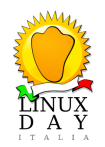

#### PARTE 1 - Introduzuione sui motori LEGO

| 9 V supply                               | 2838     | 2986     | 71427     | 43362      | 5292                   | 47154      | NXT        | E-Motor    | PF Medium  | PF XL       | 9V Train | RC Train |
|------------------------------------------|----------|----------|-----------|------------|------------------------|------------|------------|------------|------------|-------------|----------|----------|
| Rotation speed<br>(rotations per minute) | 4100 rpm | 35 rpm   | 360 rpm   | 340 rpm    | 1700 rpm<br>/ 1240 rpm | 460 rpm    | 170 rpm    | 780rpm     | 405 rpm    | 220 rpm     | 2000rpm  | 2000rpm  |
| No-load current                          | 35 mA    | 6 mA     | 3.5 mA    | 9 mA       | 160 mA                 | 31 mA      | 60 mA      | 17.5mA     | 65 mA      | 80 mA       | 90mA     | 90mA     |
| 9 V supply                               | PF Train | PF Large | EV3 Large | EV3 Medium | PUP Train              | PUP medium | Boost Ext. | Boost Int. | Control+ L | Control+ XL | Spike M  | Spike L  |
| Rotation speed<br>(rotations per minute) | 1900rpm  | 390 rpm  | 175rpm    | 260 rpm    | 1760 rpm               | 380 rpm    | 255 rpm    | 350 rpm    | 315 rpm    | 330 rpm     | 228 rpm  | 213 rpm  |
| No-load current                          | 90mA     | 120 mA   | 60mA      | 80 mA      | 100 mA                 | 60 mA      | 41 mA      | 140 mA     | 120 mA     | 60 mA       | 100 mA   | 110 mA   |

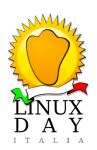

Reperibili preso LEGO o su ebay, venduti in set o singoli.

◆□▶ ◆□▶ ◆臣▶ ◆臣▶ 臣 のへで

PARTE 1 - Introduzuione sui motori LEGO

Motori 9V DC brushed utilizzati:

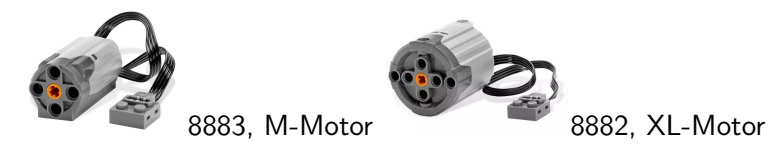

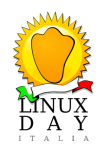

PARTE 1 - Introduzuione sui motori LEGO

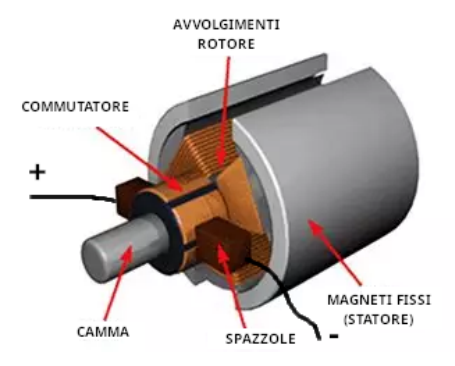

Tramite le spazzole e il commutatore la corrente scorre negli avvolgimenti del rotore, creando un campo magnetico indotto nelle armature. Quando un lato del rotore e lo statore hanno campi magnetici dello stesso segno si respingono, e il motore inizia a girare. Quando le armature si allineano sui segni opposti, il commutatore inverte il senso di passaggio della corrente modificando il campo magnetico, e il motore continua a girare.

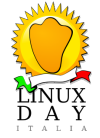

PARTE 1 - Introduzuione sui motori LEGO

- Semplicemente, applicando 9VDC al motore, ruota in un senso,
- invertendo le polarita', ruota nell'altro senso,
- tuttavia, in questa demo vogliamo variare anche la velocita', vedremo come ....

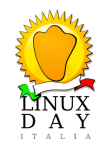

PARTE 1 - Introduzuione sui motori LEGO

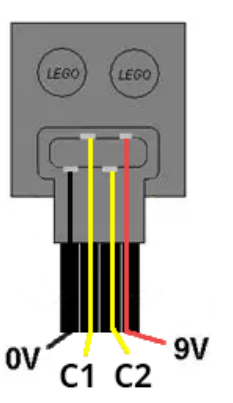

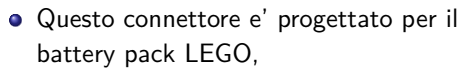

- l'alimentazione del motore e' nei due fili interni, C1 e C2,
- i contatti 0 e 9V vengono usati lato battery pack per altri scopi, non ci riguardano,
- In questa demo i connettori sono stati rimossi, useremo solo C1 e C2.

#### Controllo dei motori LEGO con Linux Embedded PARTE 2 - PWM

## PWM

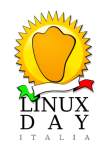

◆□▶◆母▶◆臣▶◆臣▶ 臣 めへで

- PWM significa "Pulse Width Modulation", modulazione a larghezza d'impulso,
- e' un segnale di forma squadrata,
- e' un segnale periodico, si ripete ciclicamente ad ogni intervallo di tempo fisso (detto periodo),
- e' un segnale con la parte positivia di larghezza variabile,
- e' un segnale dove il periodo (tempo in cui il segnale si ripete) non varia,
- con "duty cycle" (percentuale) si indica la larghezza della parte positiva del segnale,
- il periodo utilizzato per questi motori e' 1ms.

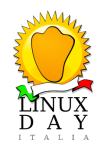

PARTE 2 - PWM

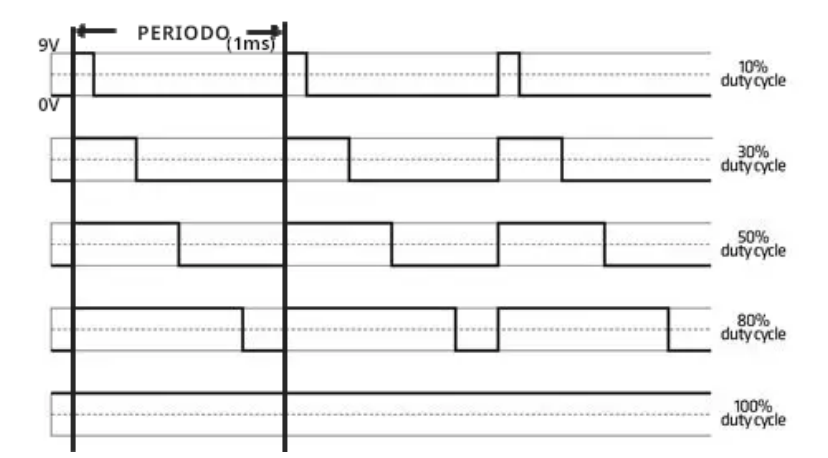

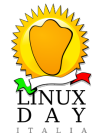

▲□▶▲□▶▲≣▶▲≣▶ ≣ のへで

#### Controllo dei motori LEGO con Linux Embedded PARTE 2 - PWM

- Controlliamo il motore tra C1 e C2, con:
- un segnale PWM tra 0 e 9V sul terminale C1,
- un segnale fisso di 0 o 9V sul terminale C2,
- cambiando il livello da 0 a 9V e viceversa su C2 (segnale fisso), potremo invertire la direzione di rotazione.
- ad ogni cambio di direzione, il duty cycle assumera' un valore invertito.

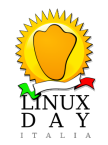

#### Controllo dei motori LEGO con Linux Embedded PARTE 2 - PWM

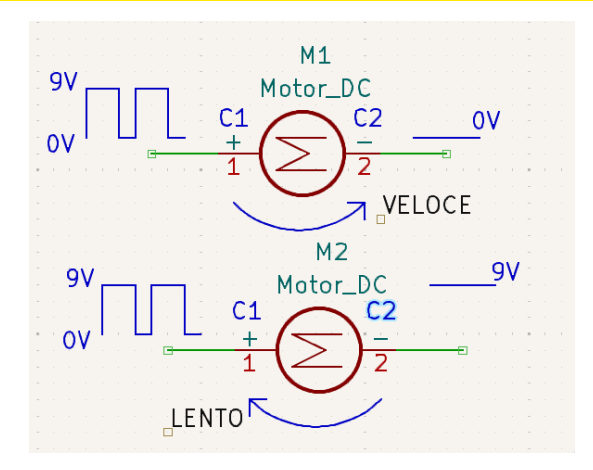

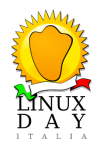

◆□ ▶ < □ ▶ < □ ▶

PARTE 3 - Elettronica di controllo

- La corrente assorbita dal motore ha un picco di 300mA all'avvio, si assesta poi attorno ai 100mA,
- la velocita' del motore si potrebbe controllare anche variando la tensione, ma in genere non si fa, il motore ha maggior spunto e potenza sotto carico utilizzando PWM,
- le CPU hanno delle uscite di controllo (pin GPIO) a tensioni piuttosto basse (1,8, 3,3), derivate in genere dal dominio Vdd\_IO,
- le CPU possono fornire solo correnti molto basse come "drive current", non possono pilotare direttamente dei motori
- serve pertanto un cicuito intermedio che sopporti e fornisca la potenza necessaria a pilotare il motore come **il ponte ad H**.

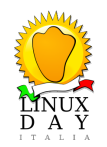

PARTE 3 - Elettronica di controllo

Ponte ad H

- Costituito da 4 transistor, generalmente BJT o MOSFET,
- in questa demo si compone principalmente di 4 MOSFET, 2 canale P, 2 canale N, utilizzati come interruttori,
- si trova in commercio per pochi euro, come clickboard (https://www.mikroe.com/click-boards), o similari,
- possibile autocostruirlo facilmente, come in questa demo.

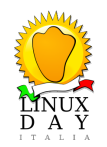

PARTE 3 - Elettronica di controllo

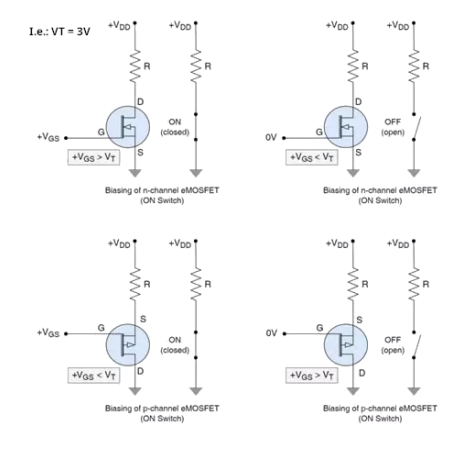

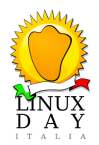

▲□▶▲□▶▲≡▶▲≡▶ ≡ のへで

PARTE 3 - Elettronica di controllo

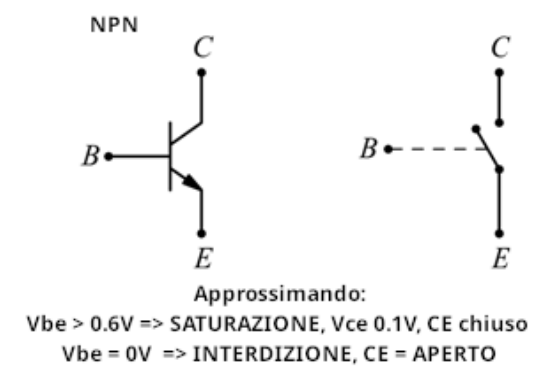

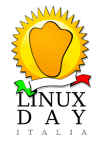

◆□▶◆母▶◆吾▶◆吾▶ ● ● ●

#### PARTE 3 - Elettronica di controllo

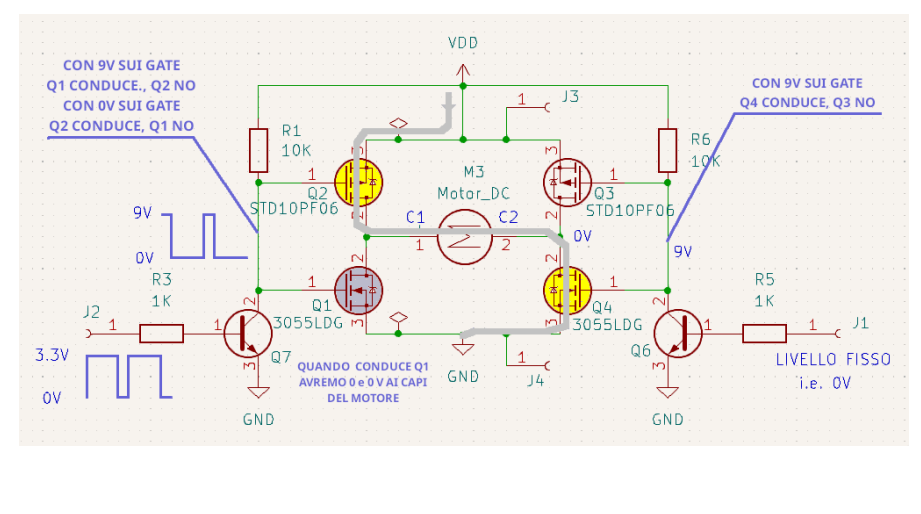

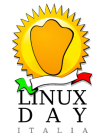

▲□▶▲圖▶▲≧▶▲≧▶ ≧ のQ@

#### PARTE 3 - Elettronica di controllo

- Esistono molte tipologie di H-bridge sul mercato, piu o meno complessi,
- molti utilizzano circuiti integrati di controllo evoluti,
- molti hanno piu ingressi ed uscite per piu motori,
- in ogni caso, dovremo sempre collegare
  - GND e 9V come alimentazione DC del ponte (2 fili)
  - C1 e C2 per comandare il motore (2 fili)
  - Ingresso (IN), PWM, livello fisso, e massa (3 fili)

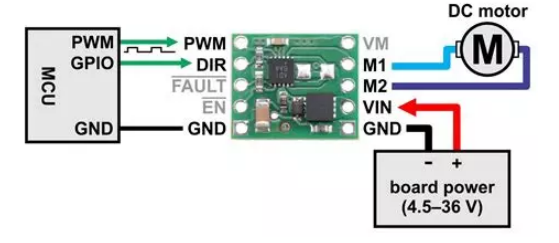

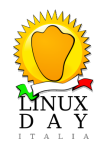

PARTE 3 - Elettronica di controllo

Cofigurazione Demo

- Alimentatore duale, per comodita',,
- Banana PI M2 Zero, https://wiki.banana-pi.org/Banana\_Pi\_BPI-M2\_ZERO,
- display I2C SSD1307,
- ponte ad H autocostruito,
- motore LEGO M o L.

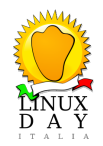

PARTE 3 - Elettronica di controllo

#### Cofigurazione Demo

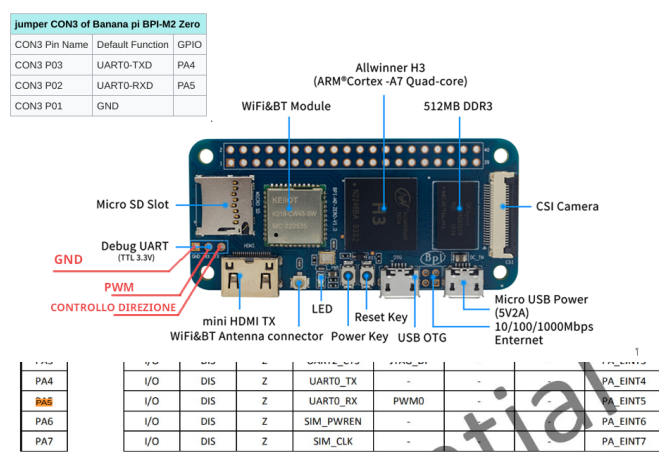

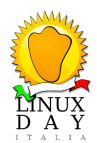

▲□▶▲□▶▲≡▶▲≡▶ ≡ のへで

PARTE 3 - Elettronica di controllo

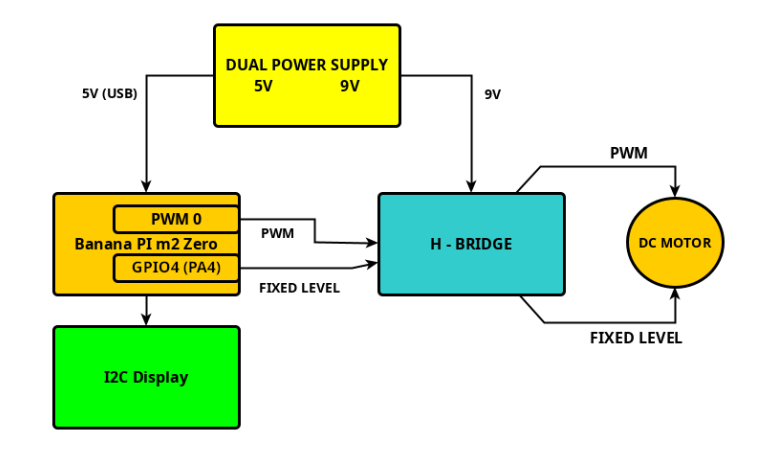

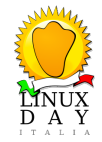

◆□▶◆□▶◆≡▶◆≡▶ ≡ •900

PARTE 4 - Configurazione Linux embedded

# Configuraizone Linux embedded

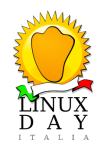

◆□▶◆母▶◆臣▶◆臣▶ 臣 のへで

PARTE 4 - Configurazione Linux embedded

Generare il PWM in Linux embedded

- Hardware (necessario modulo hardware e relativo driver)
  - MCU (microcontrollori, si (modello appropriato)
  - SoC (generalmente si),
  - CPU pure (x86, etc), no.

• In mancanza di PWM hardware, si può generarlo via software (bitbanging, tramite gpio)

- Linux lo supporta, c'e' il driver /drivers/pwm/pwm-gpio.c
- Documentazione: Documentation/devicetree/bindings/pwm/pwm-gpio.yaml.
- non particolarmente affidabile, può variare con carico CPU, interrupts, etc.

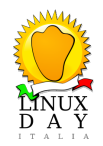

PARTE 3 - Elettronica di controllo

Un SoC puo' avere uno o piu moduli PWM hardware. In genere, le uscite possono essere direzionate a diverse piazzole, in Linux si utilizza il "devicetree" per questo (nodo "pinmux").

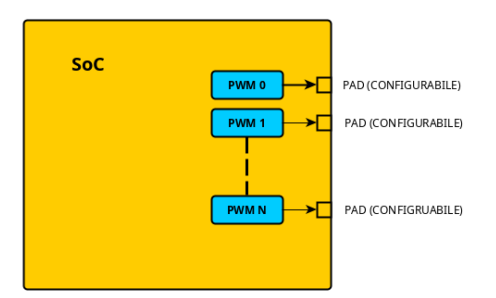

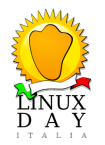

▲□▶▲□▶▲≣▶▲≣▶ ≣ のQ@

PARTE 4 - Configurazione Linux embedded

Nei sistemi Linux Embedded, i dispositivi non sono rilevati dinamicamente, come nel PC, (dove generalmente vengono rilevati sui bus PCI, USB etc.). Si utilizzano dei file speciali per dichiarare i dispositivi esistenti sulla scheda, chiamati **devicetree**.

Affinche' il modulo PWM funzioni, in Linux sono necessari:

- 1 abilitare il supporto PWM (framework),
- 2 il driver che cotnrolla il modulo PWM,
- 3 il device PWM, da abilitare tramite devicetree.

Nota: una scheda potrebbe avere un chip PWM separato, controllabile in SPI o I2C. In questo caso, anche i relativi drivers (I2C o SPI) dovranno essere abilitati.

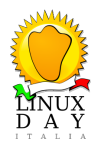

PARTE 4 - Configurazione Linux embedded

1 - Individuare e abilitare il driver del kernel Già attivo nel sistema (generalmente si) ? **Bene, OK** 

1 \$ ls /sys/class/pwm/pwmchip0 2 device npwm pwm0 nevent export subsystem unexport ===> OK, pwmchip attivo power 4 # (Se supporto config.gz abilitato nel kernel) 5 \$ zcat /proc/config.gz | grep PWM 6 # CONFIG\_SENSORS\_PWM\_FAN is not set 7 # CONFIG REGULATOR PWM is not set 8 # CONFIG LEDS PWM is not set 9 # CONFIG\_COMMON\_CLK\_PWM is not set 10 CONFIG\_PWM=v <======= framework abilitato 11 # CONFIG\_PWM\_ATMEL\_TCB is not set 12 # CONFIG PWM AXI PWMGEN is not set 13 CONFIG PWM\_CLK=v 14 # CONFIG\_PWM\_DWC is not set 15 # CONFIG PWM FSL FTM is not set 16 # CONFIG PWM GPIO is not set CONFIG\_PWM\_XILINX=y <====== driver abilitato (built-in) !

PARTE 4 - Configurazione Linux embedded

1 - Individuare e abilitare il driver del kernel

Il driver e' mancante ? => Necessario ricompilare il kernel

- da make menuconfig, i driver PWM si trovano in "Device Drivers" -> "Pulse-Width Modulation (PWM) Support"
- necessario individuare il driver relativo al SoC in uso
- aiutarsi eventualmente con "nano drivers/pwm/Kconfig" (vedi in seguito, slide 32)

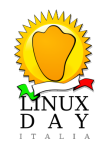

PARTE 3 - Elettronica di controllo

#### make menuconfig

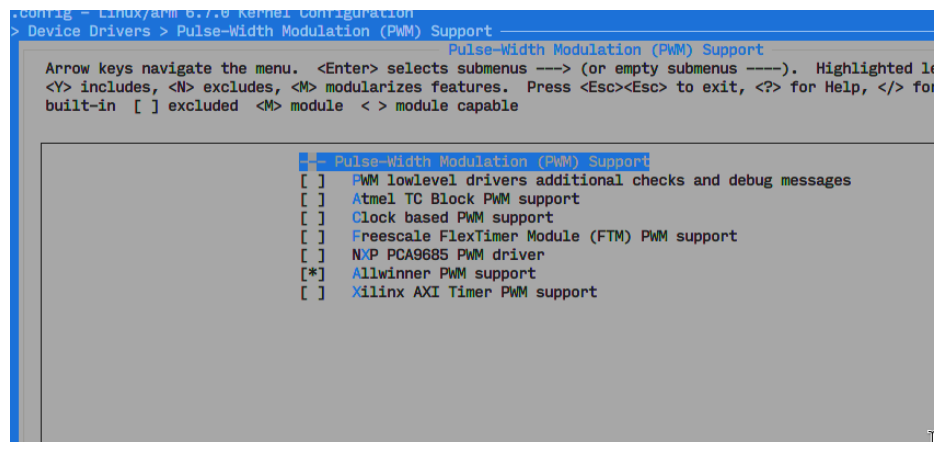

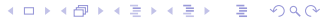

PARTE 3 - Elettronica di controllo

in aiuto, si può visionare "drivers/pwm/Kconfig"

| will be called pwm-fsl-ftm.                                                                                                    |
|----------------------------------------------------------------------------------------------------|
| config PWM_HIBVT<br>tristate "HiSilicon BVT PWM support"<br>depends on ARCH_HISI    COMPILE_TEST<br>depends on HAS_IOMEM<br>help<br>Generic PWM framework driver for HiSilicon BVT SoCs.                                                     |
| To compile this driver as a module, choose M here: the module will be called pwm-hibvt.                                                                                                    |
| config PMM_ING<br>tristate "Imagination Technologies PMM driver" <=== nome esotico<br>depends on HAS_IOMEM<br>depends on VAS_SYSCON<br>depends on COMMON_CLK<br>depends on VIPS    COMPILE_TEST <=== utilizzato in architettura MIPS<br>help |
| Generic PWM framework driver for Imagination Technologies<br>PWM block which supports 4 channels.                                                                                                    |
| To compile this driver as a module, choose M here: the module will be called pwm-img                                                                                                    |
| config PMM_IMX1<br>tristate "i.MX1 PMM support"<br>depends on ARCH_MXC    COMPILE_TEST<br>depends on HAS_IOMEM<br>help                                                                                                    |
| ◆□▶◆圖▶◆≧▶◆≧▶ ≧ 少�?                                                                                                    |

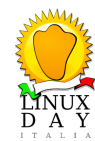

PARTE 4 - Configurazione Linux embedded

- 2 abilitare il modulo PWM da devicetree
  - i devicetree sono file sorgenti .dts
  - compilati con il compilatore dtc che genera un .dtb
  - il .dtb e' processato dal bootloader, passato al kernel al suo avvio,
  - bisogna individuare il devicetree sorgente .dts della nostra scheda,
  - che e' generalmente incluso nei sorgenti del kernel,
  - ad esempio, per architetture ARM, si trova in arch/arm/boot/dts/
  - il suo nome ricordera' il nome della scheda
  - può includere blocchi comuni ad altre schede .dtsi

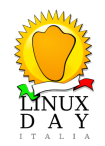

PARTE 4 - Configurazione Linux embedded

2 - abilitare il modulo PWM da devicetree, modifiche per banana pi m2 zero

- Nei devicetree, il carattere & si utilizza per riferirsi ad un nodo esistente e modificarlo,
- nel caso delal BananaPI M2 Zero, abbiamo modificato il nodo originale, che si trova in arch/arm/boot/dts/allwinner/sunxi-h3-h5.dtsi,
- il suo stato era "disabled", dovremo portato a "okay" (abilitato) e aggiungere alcune informazioni.

PARTE 4 - Configurazione Linux embedded

2 - abilitare il modulo PWM da devicetree, modifiche per banana pi m2 zero Modifichiamo dunque il devicetree (file dts) relativo alla BananPi M2 Zero aggiungendo:

```
$ nano arch/arm/boot/dts/allwinner/sun8i-h2-plus-bananapi-m2-zero.dts
 3
   &pwm { /* abilito il modulo pwm, unico per questo SoC */
 4
           pinctrl-names = "default":
 5
           pinctrl-0 = <&pwm_pins>; /* <== rimanda alla configurazione pin d'uscita */
 6
           status = "okay";
                                      /* <== fondamentale. abilita il device.*/</pre>
 7
                                               altrimenti il modulo non sara' inizializzato al boot */
                                        /*
 8
   };
9
10
   &pio {
11
12
13
14
15
16
17
           pwm pins: pwm-pins {
                    pins = "PA5";
                                        /* utilizzero' la piazzola d'uscita gpio PA5 */
                    function = "pwm0":
           };
```

PARTE 4 - Configurazione Linux embedded

2 - abilitare il modulo PWM da devicetree, modifiche per banana pi m2 zero

E' possibile anche creare un nodo consumer e definire periodo (nanosecondi) e polarita', in questo modo:

Altrimenti, abilitando il PWM da userspace (esportando un pwm), il periodo sara' impostato di default a **1000000 ns (1ms)** 

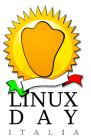

PARTE 4 - Configurazione Linux embedded

• una volta modificato il deviceetree, va compilato con:

dtc -I dts -O dtb -o devicetree\_file\_name.dtb devicetree\_file\_name.dts

- e copiato nella partizione di boot della vostra sdcard, dove si trova il kernel (zImage, ulmage), sovrascrivendo il vecchio dtb
- se non si vuole modificare il file dts sorgete, un altra soluzione e' utilizzare un dtso (dts overlay), compilato in un file "dtbo" che verra' applicato "sopra" al devicetree originale. https://www.kernel.org/doc/html/latest/devicetree/overlay-notes.html

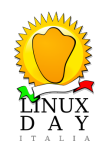

PARTE 4 - Configurazione Linux embedded

2 - abilitare il modulo PWM da devicetree, modifiche per banana pi m2 zero

- dopo il reboot, verifichiamo il PWM sia funzionante
- esiste "/sys/class/pwm/pwmchip0/" ? Se non presente, qualcosa e' andato storto.
- possiamo anche visualizzare informazioni da debugfs

root # mount -t debugfs none /sys/kernel/debug root # cat /sys/kernel/debug/pwm platform/1c21400.pwm, 1 PWM device pwm-0 ((null) ): period: 0 ns duty: 0 ns polarity: normal

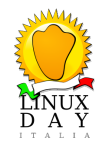

PARTE 4 - Configurazione Linux embedded

PWM abilitato, utilizzo del PWM tramite interfaccia "sysfs"

- Se CONFIG\_SYSFS e' abilitato nella configurazione del kernel (quasi sempre),
- interfaccia PWM esposta in /sys/class/pwm/,
- ogni mpodulo PWM rilevato sara' esportato come pwmchipN, dove N e' un indice assegnato al chip PWM chip.
- nella directory troviamo:
  - npwm : numero di canali supportati nel chip,
  - export : per esportare (ed utilizzare) un canale PWM (write-only),
  - unexport : rimuove un canale PWM da sysfs (write-only).

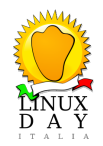

PARTE 4 - Configurazione Linux embedded

Abilitiamo (esportiamo) il canale per essere utilizzato:

\$ echo 0 > /sys/class/pwm/pwmchip0/export \$ ls sys/class/pwm/pwmchip0/ /root/lugts # ls -al /sys/class/pwm/pwmchip0/ drwyr-yr-y 4 0 0 Jan 1 23:38 . 0 drwxr-xr-x 3 0 0 Jan 1 23:38 ... 0 1 0 0 Jan 1 23:38 device -> ../../../1c21400.pwm lrwxrwxrwx 0 1 0 4096 Jan 1 23:38 export --w----0 -r--r--1 0 4096 Jan 1 23:38 npwm 0 2 0 1 23:38 power drwxr-xr-x 0 0 Jan 3 0 0 Jan 1 23:38 pwm0 <=== eccolo drwxr-xr-x 0 1 0 0 Jan 1 23:38 subsystem -> ../../../../../class/pwm lrwxrwxrwx 0 1 0 4096 Jan 1 23:38 uevent -rw-r--r--0 1 0 0 4096 Jan 1 23:38 unexport --w-----

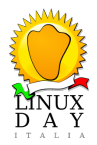

PARTE 4 - Configurazione Linux embedded

Una volta esportato (abilitato) il canale, troveremo una nuova directory **pwm0**, e nella directory avremo:

/root/lugts # ls /sys/class/pwm/pwmchip0/pwm0/
capture enable polarity uevent
duty\_cycle period power

file che sono le proprieta' con cui configurare il PWM.

Nota: sysfs e' uno pseudo filesystem esistente solo in memoria, il suo accesso e' immediato.

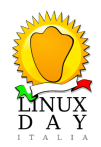

PARTE 4 - Configurazione Linux embedded

Le seguenti proprieta' sysfs sono ora disponibili:

- **period** : il periodo del segnael PWM (read/write), in nanosecondi, e' la somma del tempo attivo e inattivo del segnale PWM,
- **duty\_cycle** : il tempo attivo del segnale PWM, (read/write) in nanosecondi, deve essere inferiore o uguale al periodo,
- **polarity**' : cambia la polarita' del segnale PWM (read/write). Funziona solo se il chip supporta l'inversione di polarita'. Valore e' una stringa "normal" o "inversed".
- enable : abilita o disabilita il segnale PWM (read/write), (0 disabled, 1 enabled).

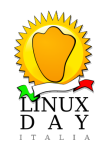

PARTE 4 - Configurazione Linux embedded

- Attualmente, ufficialmente, sysfs e' l'unico modo per controllare il PWM,
- files utilizzabili da qualsiasi linguaggio, tuttavia ...
- c'e' una "patchset" in fase di accettazione che crea un "character device" per ogni pwmchip: patchset link
- e una libpwm che lavora con entrambi i metodi libpwm link

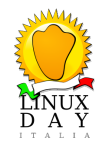

PARTE 4 - Configurazione Linux embedded

Commentiamo lo script di demo "intro.sh"

```
1 init()
  ſ
2
          if [ ! -e /sys/class/pwm/pwmchip0/pwm0 ]; then
3
                   echo 0 > /sys/class/pwm/pwmchip0/export
4
           fi
5
           # period 1ms (in ns)
6
           echo 1000000 > /sys/class/pwm/pwmchip0/pwm0/period
7
           echo 0 > /svs/class/pwm/pwmchip0/pwm0/duty cvcle
8
9
           echo 1 > /sys/class/pwm/pwmchip0/pwm0/enable
           # direction gpio
10
           if [ ! -e /sys/class/gpio/gpio4 ]; then
11
                   echo 4 > /sys/class/gpio/export
12
          fi
13
           echo out > /sys/class/gpio/gpio4/direction
14
           echo 1 > /sys/class/gpio/gpio4/value
           # stop motor
           echo 0 > /sys/class/pwm/pwmchip0/pwm0/duty_cycle
```

PARTE 4 - Configurazione Linux embedded

Commentiamo lo script di demo "intro.sh"

```
pwm()
  ł
3
           if [ $# -gt 2 ]; then
                   val=$((100 - $1))
4
5
           else
                   val = $1
6
7
           fi
8
           echo $(($val * 10000)) > /sys/class/pwm/pwmchip0/pwm0/duty_cycle
9
           clear screen
           msg "
                       PWM
                                  ....
10
           blank_line
11
                   ${1} %
           msg "
                                 " ${2}
12
13 }
```

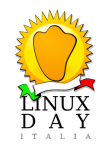

・
 ・
 ・
 ・
 ・
 ・
 ・
 ・
 ・
 ・
 ・
 ・
 ・
 ・
 ・
 ・
 ・
 ・
 ・
 ・
 ・
 ・
 ・
 ・
 ・
 ・
 ・
 ・
 ・
 ・
 ・
 ・
 ・
 ・
 ・
 ・
 ・
 ・
 ・
 ・
 ・
 ・
 ・
 ・
 ・
 ・
 ・
 ・
 ・
 ・
 ・
 ・
 ・
 ・
 ・
 ・
 ・
 ・
 ・
 ・
 ・
 ・
 ・
 ・
 ・
 ・
 ・
 ・
 ・
 ・
 ・
 ・
 ・
 ・
 ・
 ・
 ・
 ・
 ・
 ・
 ・
 ・
 ・
 ・
 ・
 ・
 ・
 ・
 ・
 ・
 ・
 ・
 ・
 ・
 ・
 ・
 ・
 ・
 ・
 ・
 ・
 ・
 ・
 ・
 ・
 ・
 ・
 ・
 ・
 ・
 ・
 ・
 ・
 ・
 ・
 ・
 ・
 ・
 ・
 ・
 ・
 ・
 ・
 ・
 ・
 ・
 ・
 ・
 ・
 ・
 ・
 ・
 ・
 ・
 ・
 ・

PARTE 4 - Configurazione Linux embedded

Commentiamo lo script di demo "intro.sh"

```
change_direction()
  ſ
3
           clear screen
           if [ $# -eq 0 ]; then
4
                   msg " Changing PWM "
5
                   msg " direction ... " 2
6
           fi
7
           dir=`cat /sys/class/gpio/gpio4/value`
8
9
           if [ $dir == "1" ]: then
                   echo 0 > /svs/class/gpio/gpio4/value
10
           else
11
                   echo 1 > /sys/class/gpio/gpio4/value
12
           fi
13
14 }
```

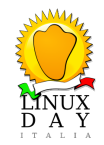

```
◆□▶◆□▶◆臣▶◆臣▶ 臣 のへで
```

PARTE 4 - Configurazione Linux embedded

Commentiamo lo script di demo "intro.sh"

```
show()
  ſ
           # pwm duty_cycle time inverted_flag
3
           pwm 0 0.2
4
           pwm 10 0.5
5
           pwm 20 0.5
6
           pwm 50 0.5
7
8
           pwm 70 0.5
9
           pwm 100 2
           pwm 0 1
10
           change_direction
11
12
           pwm 0 0.5 i
           pwm 10 0.5 i
13
           pwm 50 0.5 i
14
           pwm 70 0.5 i
15
           pwm 100 2 i
           pwm 0 1 i
           change_direction
```

PARTE 4 - Configurazione Linux embedded

libpwm

```
1 int main(int argc, char *const argv[])
  Ł
3
    struct pwm_chip *chip;
    struct pwm *pwm;
4
    struct pwm_waveform wf = {
5
       .period_length_ns = 50000,
6
       .duty_length_ns = 25000,
7
       .duty_offset_ns = 0,
8
9
    1:
10
    int ret:
11
    chip = pwm_chip_open_by_number(chipno);
    if (!chip) {
13
       perror("Failed to open pwmchip0");
14
       return EXIT FAILURE:
15
16
     3
     . . .
```

PARTE 4 - Configurazione Linux embedded

#### libpwm

```
pwm = pwm_chip_get_pwm(chip, pwmno);
2
    if (!pwm) {
3
       perror("Failed to get pwm0");
4
5
       return EXIT FAILURE;
6
     }
7
8
    ret = pwm_set_waveform(pwm, &wf);
    if (ret < 0) {
9
       perror("Failed to configure PWM");
10
       return EXIT FAILURE:
11
     }
12
13
14
     . . .
```

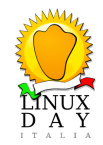

PARTE 4 - Configurazione Linux embedded

Dovremmo avere ora tutti gli ingredienti per divertirci.

## Domande ?

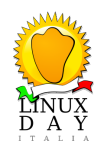

◆□ ▶ ◆□ ▶ ◆ 臣 ▶ ◆ 臣 ● ○ ○ ○ ○

Appendice: link utili

- Linux kernel, sorgenti ufficiali
- Linux kernel PWM, devicetree documentation
- Browse codice kernel online
- libpwm
- pwmtest.c (libpwm C example)
- Banana PI m2 Zero wiki
- Allwinner H2+ datasheet

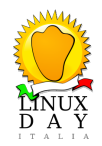

## Grazie per l'ascolto !!

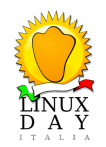

▲□▶▲□▶▲≣▶▲≣▶ ≣ のへで